# New Weave and Assessment Process

ADMINISTRATIVE UNITS

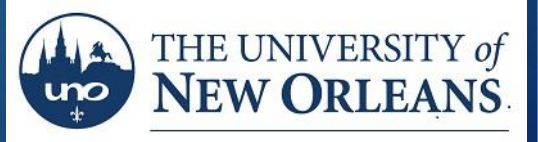

OFFICE OF INSTITUTIONAL EFFECTIVENESS AND RESEARCH

# Login to New Weave

#### Website: <u>https://app.weaveeducation.com/login/</u>

\* Google Chrome is the recommended browser for using WEAVE online.

### Use UNO Username and Password.

\* Your username is your UNO user id (the first part of your email address).

\* Your Password is your UNO password. (case-sensitive)

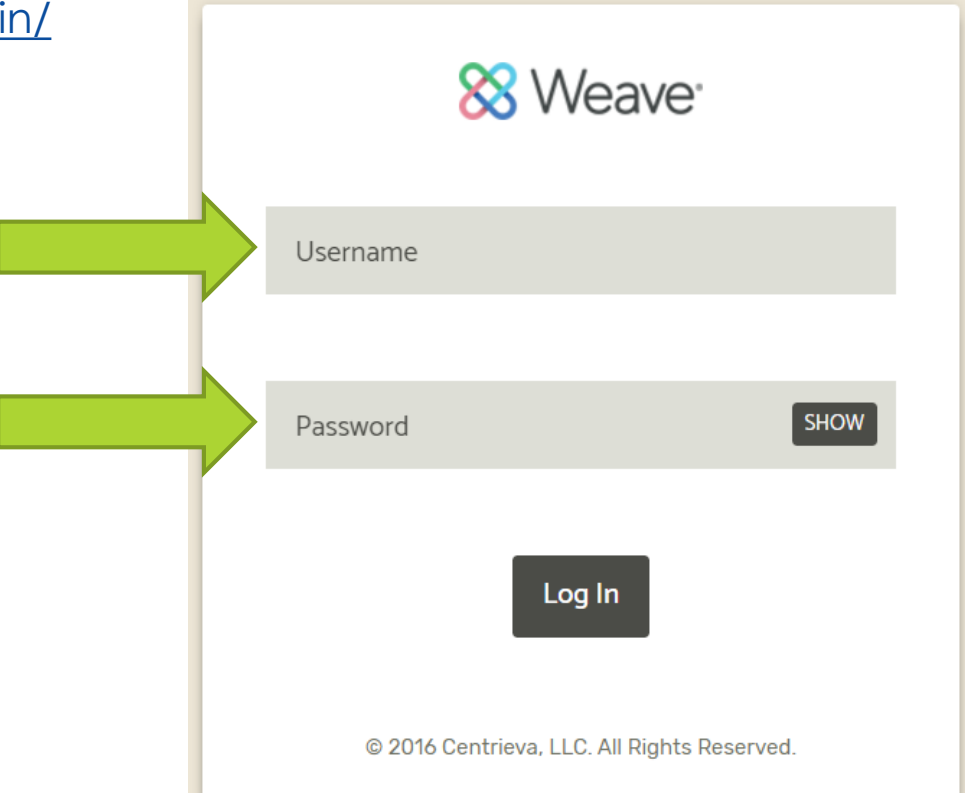

# End of Cycle Reporting

# Enter Target Status

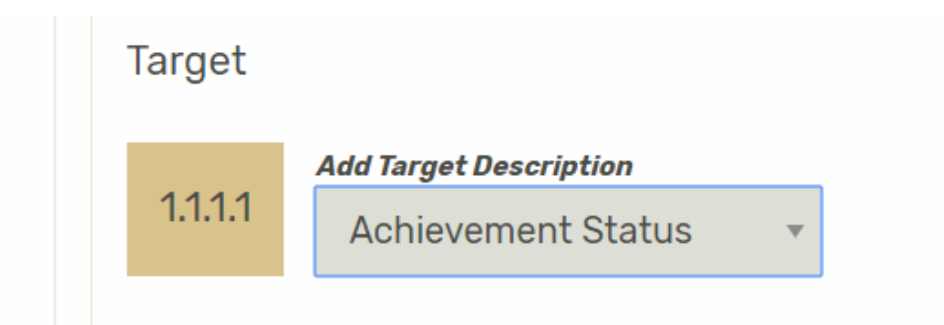

Click on down carrot to select "Achievement Status" (did you meet the target?).

# Enter Target Status

| C Search Results × C Internal Data Request L ×   ← → C a Secure   https://uno.intentional.works/proje | Privateer Pathways [Un: × 🔊 New Orleans and South: × ) S& Assessment Workspace: × © What cts/assessment-workspace/%788784ea89-0217-4062-8bcd-7048634977bc5%7D                                                                                     | is a mission state: X 😸 Policies, Procedures an: X 📔 - 🗆 X Y 🖈 🕑 : |
|----------------------------------------------------------------------------------------------------|----------------------------------------------------------------------------------------------------|--------------------------------------------------------------------|
| 🐼 vveave.                                                                                             | Methodology<br>Nothing Entered                                                                                                    | 🐥 🔮 Dr. Colby Stoever 👻 🐺                                          |
|                                                                                                    | Intervent Add Target Description   Add Target Description Achievement Status   Achievement Status *   Achievement Status *   Nothing Ent Not Reported this Period   Nothing Ent Partially Met   Partially Met Exceeded   Analysis Nothing Entered | +Add Target                                                        |
| Projects Benotts                                                                                      | Project Attachments                                                                                                    | •                                                                  |
| Type here to search                                                                                   | 🖿 🖻 🙉 🤻 🖫 🕅 🔗 🕅 🧑 🕅 🗐 🖉                                                                                                    | Profile Settings Help                                              |

Select the most appropriate response.

# Findings

- Did you met the target?
- > Enter the metrics from the measure if it was met or not.

# Entering Finding

Click on box below "Finding" title to enter finding.

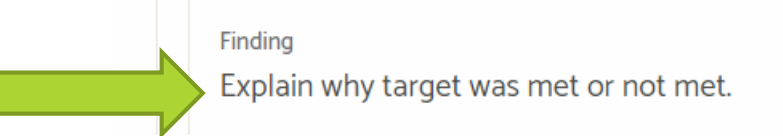

### Analysis- New requirement

- If you met target, what did you do achieve target? Will you increase/decrease the target next year? Will you stop using measure?
- If you did not meet the target, what needs to change to meet target next year?
- Where there measure issues? How can they be solved?
- ▶ This is a planning and a reflection section.

# Entering Analysis

Click box below "Analysis" title to enter analysis.

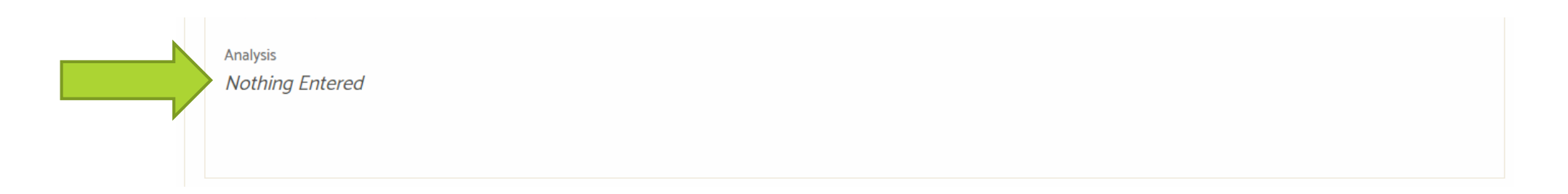

# Project Attachment

Place to upload measure data, documents, evidence you completed tasks, ect.

# Upload Attachments

Drop documents into the below box to upload attachments

| Project Attachments                                                  |  |
|----------------------------------------------------------------------|--|
|                                                                      |  |
| Drag and drop your files here or browse for files from your computer |  |

# Changing your Assessment Plan's Status

- Once you have completed you assessment plan at the end of the cycle, you need to change your assessment plan's status to "Internal Review".
- Click the box shown below. Then, select "Internal Review".

Projects / Assessment / Office Of Institutional Effectiveness And Research / 2018-2019

Internal Review

Office of Institutional Effectiveness and Research 2018-2019 -

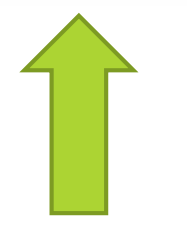